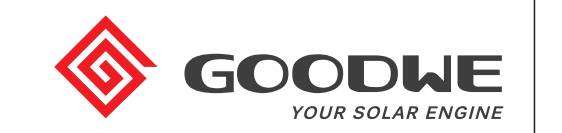

# Manual do Usuário APP SolarGo

## 1 Introdução

### 1.1 Funcão

É um aplicativo chamado SolarGo, utilizado em inversores GoodWe. O SolarGo se comunica localmente com o inversor via Wi-Fi. O usuário pode visualizar informações em tempo real e alertas do inversor, assim como executar a configuração de parâmetros pelo SolarGo.

### 1.2 Método de Conexão

- O inversor deve ser ligado com energia CC.
- Para garantir a estabilidade da comunicação Wi-Fi, a distância entre o telefone celular e o inversor deve ser mantida dentro de 5m.
- A função Wi-Fi do telefone celular funciona normalmente.

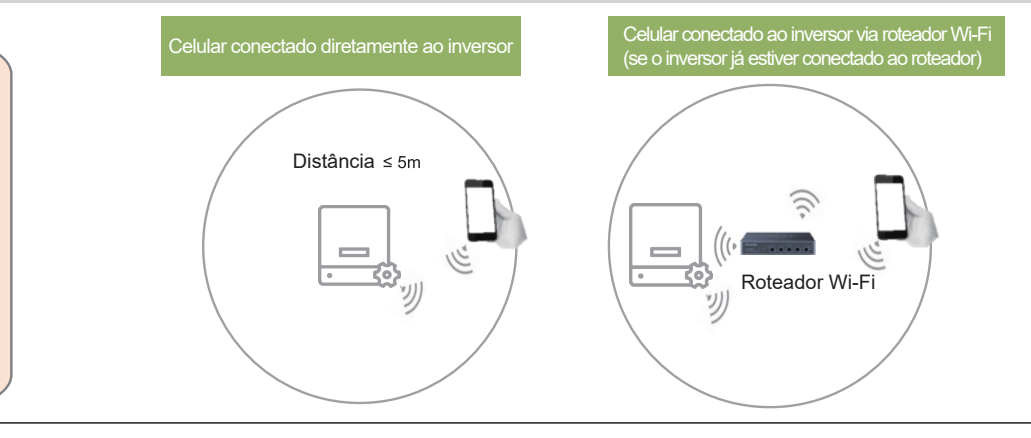

## Conexão Direta com o Celular II

Você também pode executar o SolarGo -> [+Connect Device] -> [Go to the Settings interface] -> [Settings] -> [WLAN] para conectar o Wi-Fi do inversor.

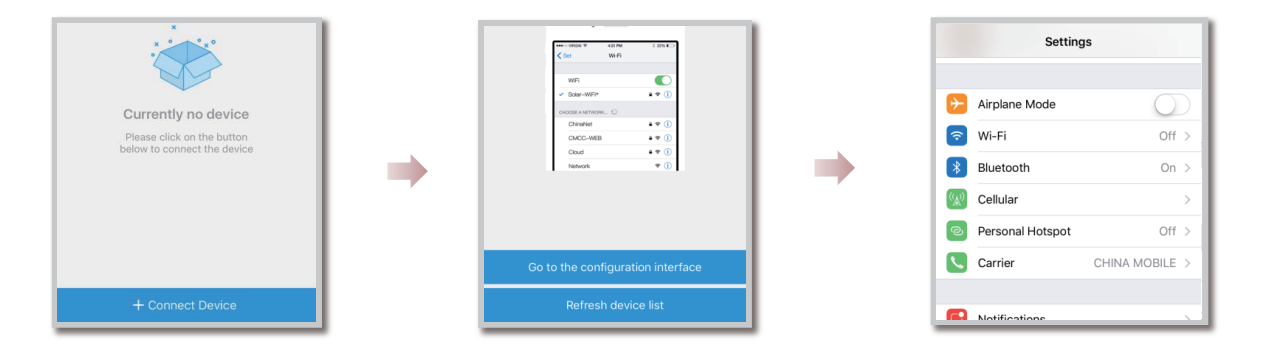

# 3 Login do Instalador / Proprietário

### 3.1 Verificação do Usuário

Clique no nome Wi-Fi do inversor na lista de dispositivos para fazer login como 'instalador' ou 'proprietário' com o código de acesso. Senha padrão: 1234

- Não compartilhe o código de acesso do inversor com outras pessoas.
- Utilize código de acesso diferente para instalador e proprietário.
- As permissões para instalador e proprietário são diferentes.
- Somente UM usuário pode efetuar login no inversor ao mesmo tempo.

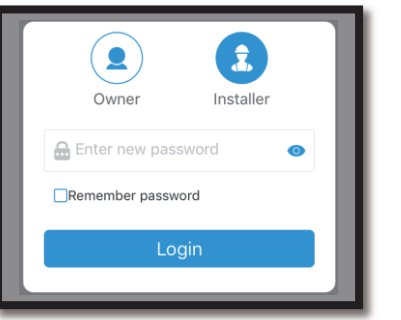

# 2 Instalar APP

Você pode pesquisar 'SolarGo' no Google Play ou na Apple APP Store e instalá-lo no seu telefone celular. Ou você pode digitalizar o QR Code ao lado para fazer o download e instalá-lo.

- Encontre o app 'SolarGo' no Google Play ou na Apple APP Store ou leia o código QR ao lado.
- Instale o aplicativo
- Siga os passos abaixo.

# SolarGo

### 2.1 Conexão Direta com o Celular

Abra o menu de redes Wi-Fi do seu celular encontre a rede Solar-WiFi \* (\* são os 8 últimos números do SN), digite a senha da rede (12345678). Execute o SolarGo e selecione inversor mostrado na lista de dispositivos.

| Setting          | js                              |                   | Settings Wi-Fi                                  |                         |                                       |                  | Device list             |  |
|------------------|---------------------------------|-------------------|-------------------------------------------------|-------------------------|---------------------------------------|------------------|-------------------------|--|
|                  |                                 |                   | Wi-Fi                                           |                         |                                       |                  |                         |  |
| Airplane Mode    | $\bigcirc$                      |                   | <ul> <li>Solar-WiFi16BW0003</li> </ul>          | <b>₽ ≎ (i</b> )         |                                       |                  | Solar-WiFi16BW0003      |  |
| Wi-Fi            | Off >                           |                   | CHOOSE A NETWORK                                |                         |                                       |                  |                         |  |
| Bluetooth        | On >                            |                   | ChinaNet-F7xM                                   | € ╤ (j)                 |                                       |                  |                         |  |
| Cellular         | >                               | '                 | goodwe                                          | ê ╤ (j)                 |                                       |                  |                         |  |
| Personal Hotspot | Off >                           |                   | GoodWe Solar Academy                            | ê ╤ (j)                 | SolarGo                               |                  |                         |  |
| Carrier          | CHINA MOBILE >                  |                   | goodwe-5g                                       | ê ╤ (j)                 |                                       |                  |                         |  |
|                  |                                 |                   | goodwe-hm                                       | <b>€ 奈 (i</b> )         |                                       |                  |                         |  |
| Notifications    | χ.                              |                   |                                                 | ~                       |                                       |                  |                         |  |
| O nom<br>Por exe | e da rede Wi-F<br>emplo, o nome | i do in<br>da rec | versor é Solar-WiFi r<br>le Wi-Fi do inversor 8 | nais os 8 ເ<br>3050KMTS | últimos números do<br>16BW0003 é Sola | sN do<br>r-WiFi1 | o inversor.<br>6BW0003. |  |

### Informações do Inversor em Tempo Real 3.2

Após a verificação do usuário, acesse [Overview] para visualizar as informações gerais do inversor e [Parameters] para visualizar os dados em tempo real e alertas de erros.

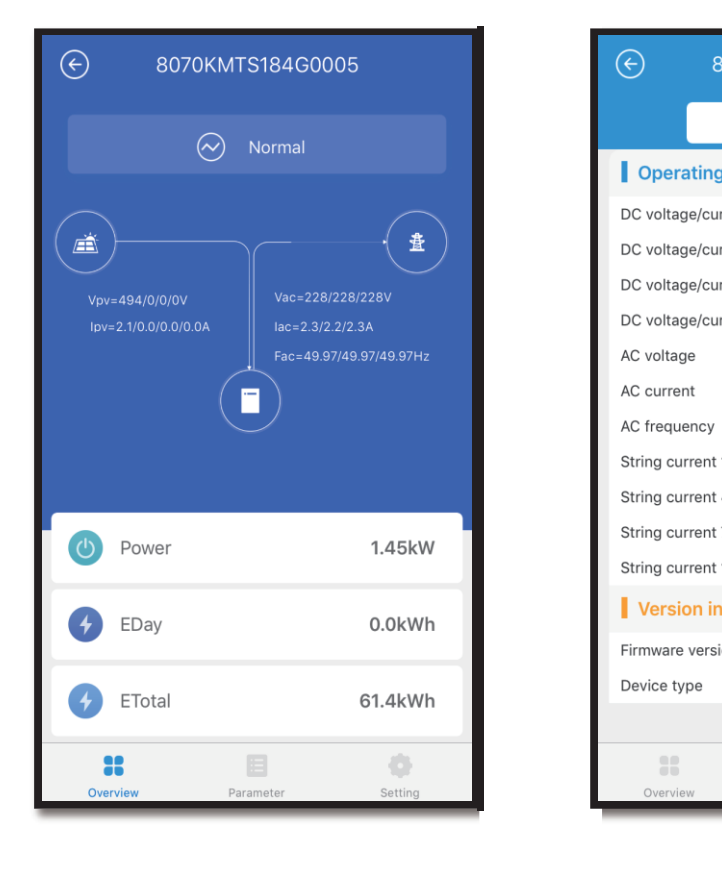

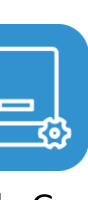

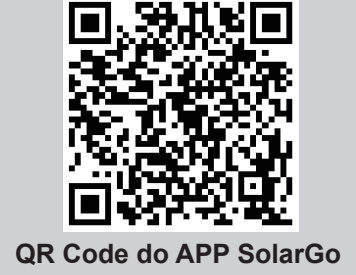

| 070KMTS184G0005 |            |              |  |  |  |  |
|-----------------|------------|--------------|--|--|--|--|
| Data            |            |              |  |  |  |  |
| data            |            |              |  |  |  |  |
| rrent 1         |            | 504V/2.0A    |  |  |  |  |
| rrent 2         |            | 0V/0.0A      |  |  |  |  |
| rent 3          |            | 0V/0.0A      |  |  |  |  |
| rrent 4         |            | 0V/0.0A      |  |  |  |  |
|                 | 228        | 3/228/229V   |  |  |  |  |
|                 | 2          | 2.3/2.1/2.3A |  |  |  |  |
|                 | 49.96/49.9 | 96/49.96Hz   |  |  |  |  |
| 1/2/3           | (          | 0.4/0.3/1.0A |  |  |  |  |
| 4/5/6           | (          | 0.0/0.0/0.1A |  |  |  |  |
| 7/8/9           | C          | 0.0/0.0/0.2A |  |  |  |  |
| 10/11/12        | C          | 0.0/0.0/0.0A |  |  |  |  |
| formation       |            |              |  |  |  |  |
| on              |            | 05.05.00     |  |  |  |  |
|                 |            | GW70K-MT     |  |  |  |  |
|                 |            |              |  |  |  |  |
|                 | 3          | 0            |  |  |  |  |
| Paran           | neter      | Setting      |  |  |  |  |

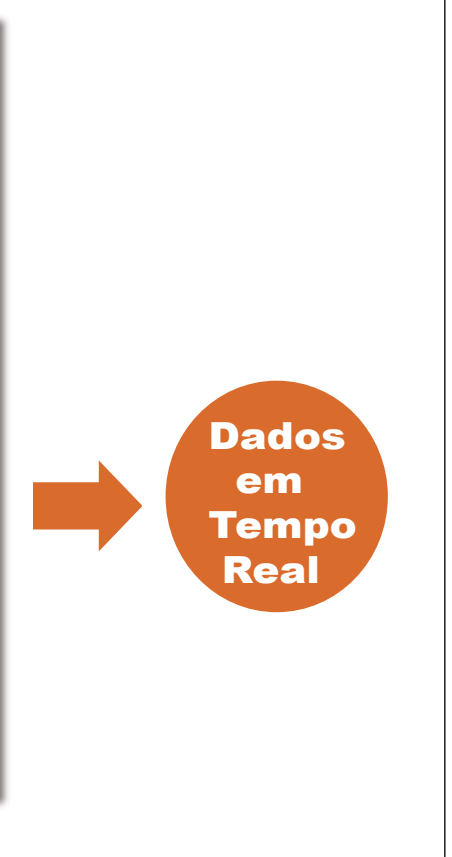

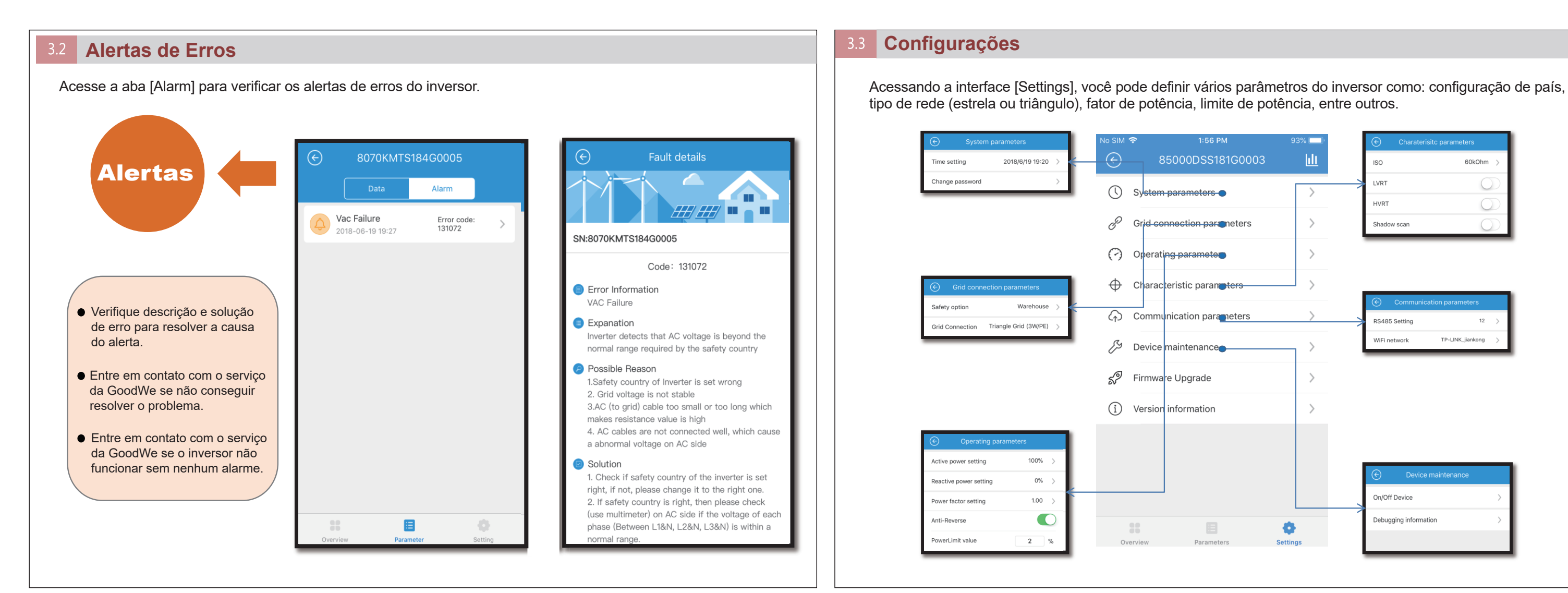

## Atualização de Firmware

Depois de conectar o inversor com login de instalador, os usuários IOS devem copiar o arguivo de firmware para o SolarGo, clicando em [Open in Other App]. Usuários Android podem entrar diretamente em [Settings] -> [Firmware Upgrade] -> selecionar o arquivo de firmware -> [Upgrade], a atualização terá sucesso após a conclusão.

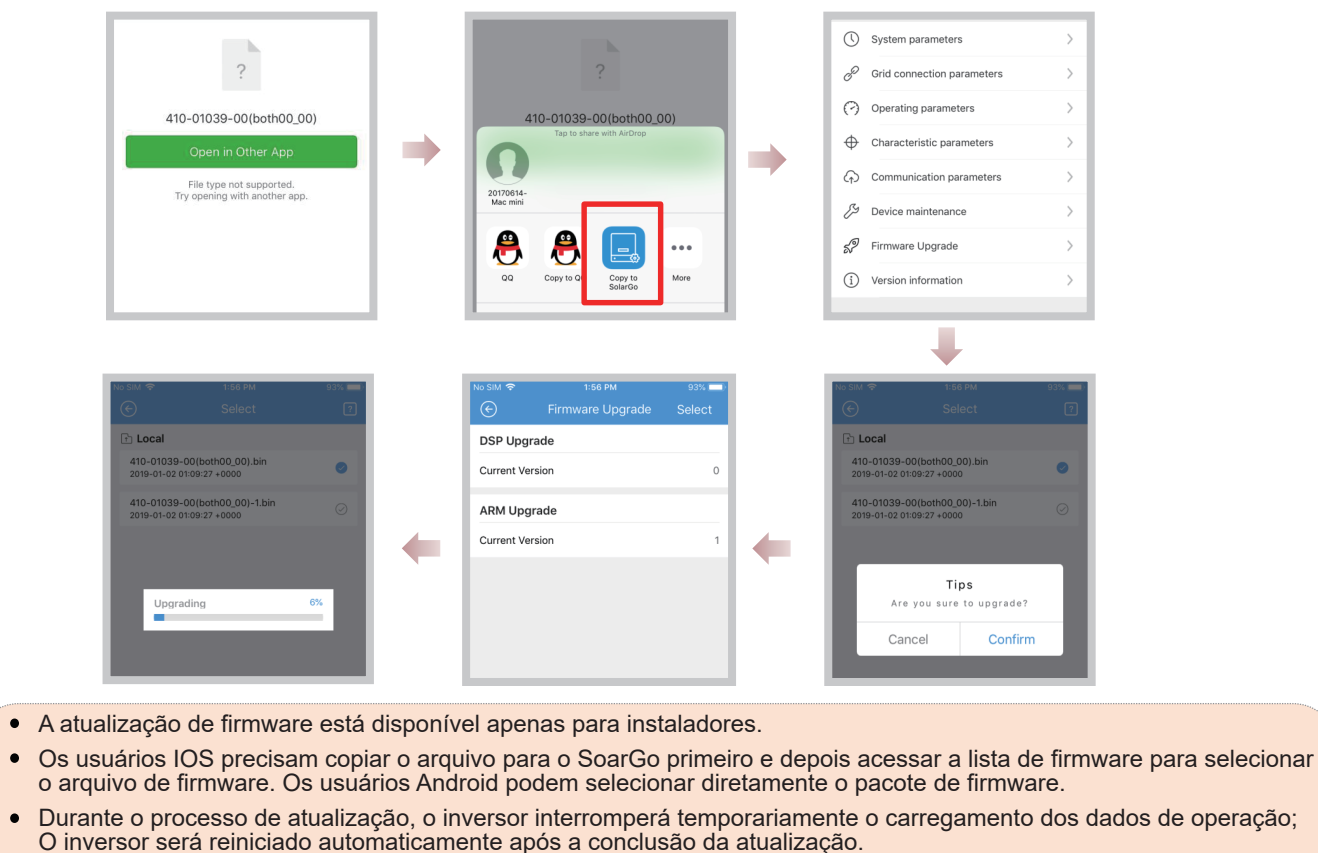

O firmware DSP e ARM não podem ser atualizado ao mesmo tempo; eles devem ser atualizados um de cada vez.

## Conectar o Inversor com a Rede de Internet Wi-Fi

Após o login, acesse [Settings] → [Communication] → [Wi-Fi Network], ative 'Network Connection' e as configurações de rede Wi-Fi irão aparecer. Escolha o nome da rede e o modo de criptografia, digite a senha, clique em 'Set' para concluir a configuração

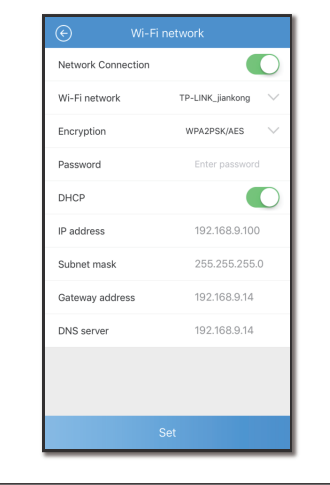

# 4 Solução de Erros

| Descrição                                      | Possível Causa                                                                                                    | Solução                                                                                                    |
|------------------------------------------------|----------------------------------------------------------------------------------------------------|----------------------------------------------------------------------------------------------------|
| Não foi possível instalar o SolarGo no Android | <ol> <li>Versão do Android muito antiga;</li> <li>A instalação de app de fontes desconhecidas está desativada.</li> </ol> | <ol> <li>Atualize a versão do sistema Android do celular;</li> <li>Ative a instalação de fontes desconhecidas nas configurações do celular.</li> </ol> |
| Falha de comunicação                           | Distância entre o telefone celular e o inversor é maior que 5m                                                            | Aproxime-se do inversor e reconecte o Wi-Fi do inversor                                                                                                |
| Falha na transferência de dados                | A conexão Wi-Fi entre o telefone celular e o inversor é instável                                                          | Aproxime-se do inversor e reconecte o Wi-Fi do inversor                                                                                                |
| A conexão Wi-Fi com o inversor é instável      | Distância até o inversor muito longa ou sinal Wi-Fi fraco                                                                 | Aproxime-se do inversor e reconecte o Wi-Fi do inversor                                                                                                |
| A rede Wi-Fi do inversor não aparece na lista  |                                                                                                    | Tente se conectar à rede Wi-Fi do inversor mais algumas vezes;<br>Se não funcionar, feche o aplicativo e abra novamente.                               |
|                                                |                                                                                                    |                                                                                                    |

| М       | 93% 🔲 '       | $\odot$                       | Charaterisitc     | parameters       |               |
|---------|---------------|-------------------------------|-------------------|------------------|---------------|
| 31G0003 | Ш             | ISO                           |                   | 60kOhm           | >             |
| •       | $\rightarrow$ |                               |                   | C                | D             |
|         |               | HVR                           | -                 | C                | D             |
| neters  | >             | Shad                          | ow scan           | C                | $\mathbb{D}$  |
| •       | >             | _                             |                   |                  |               |
| ters    | >             | _                             |                   |                  | _             |
| neters  | >             | <ul> <li>Example 1</li> </ul> | Communicatio      | n parameters     |               |
| 101013  | /             | RS48                          | 5 Setting         | 12               | >             |
|         | >             | WiFi                          | network           | TP-LINK_jiankong | >             |
|         |               |                               |                   |                  |               |
|         |               |                               |                   |                  |               |
|         | >             |                               |                   |                  |               |
|         |               |                               |                   |                  |               |
|         |               |                               |                   |                  |               |
|         |               | E                             | Device ma         | intenance        |               |
|         |               | On/O                          | ff Device         |                  | >             |
|         | 0             | Debu                          | gging information |                  | $\rightarrow$ |
| rs      | Settings      |                               |                   |                  |               |
|         |               |                               |                   |                  |               |

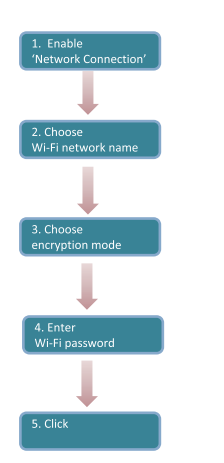